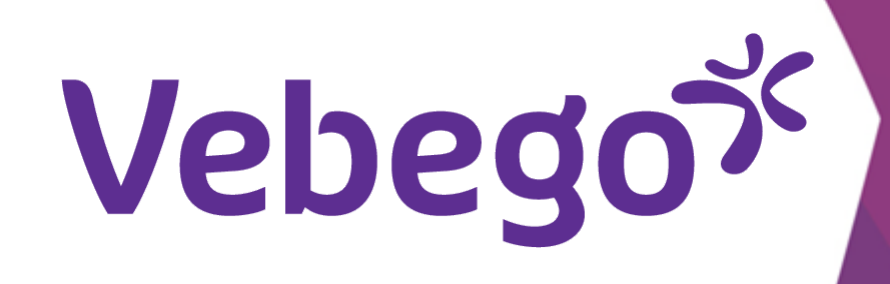

# The AFAS Pocket-app: view and change data (direct employee)

This instruction card shows you how to use the AFAS Pocket-app. If you want to learn more about myafas.vebego.com, go to the instruction card 'ESS mutations direct employee via myafas.vebego.com'.

What do you need? - Your mobile phone

#### Login with your pin-code 1

Open the AFAS Pocket-app on your phone and enter

your pin-code.

10:51 **AFAS** Pocket

### **Point of attention:**

In some cases you will be direct to a different screen which says: "Authentication required". If so, please enter the pin code of your mobile phone. (Don't use the pin code of the AFAS Pocket-app.)

**Posibilities within AFAS Pocket-app** 

In this screen, you can see the choices you can make.

Vul je pincode in  $\bullet$   $\bullet$   $\bullet$   $\bullet$ 2 3 ABC DEF 5 6 4 JKL MNO 7 8 9 TUV PQRS WXYZ 0  $\mathbf{X}$ 

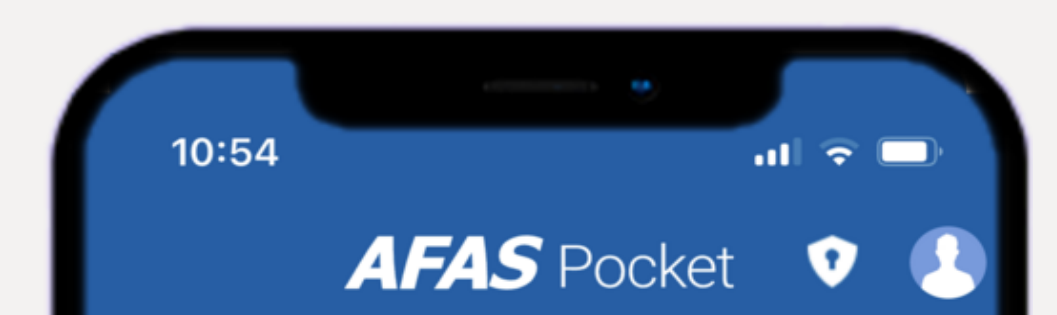

2

| ( |   |  |  |
|---|---|--|--|
|   |   |  |  |
|   |   |  |  |
| ( |   |  |  |
|   |   |  |  |
|   |   |  |  |
| ( |   |  |  |
|   |   |  |  |
|   |   |  |  |
|   |   |  |  |
| ( |   |  |  |
|   |   |  |  |
|   |   |  |  |
| ( |   |  |  |
|   |   |  |  |
|   |   |  |  |
| ( |   |  |  |
|   |   |  |  |
|   |   |  |  |
| ( | • |  |  |
| ( |   |  |  |
|   |   |  |  |
|   |   |  |  |
| ( |   |  |  |
|   |   |  |  |
|   |   |  |  |
| ( |   |  |  |
|   |   |  |  |
| · |   |  |  |
| ( |   |  |  |
|   |   |  |  |
|   |   |  |  |
|   |   |  |  |
| ( | • |  |  |
|   |   |  |  |
|   |   |  |  |
|   |   |  |  |

| ~ | Mijn Taken 1 1 |
|---|----------------|
| + | Insturen       |
| R | Verlof         |
|   | Loonstroken    |
|   | Mijn Dossier   |
| ٢ | Mijn Gegevens  |
| ✡ | Instellingen   |
|   |                |
|   |                |
|   |                |
|   |                |
|   |                |

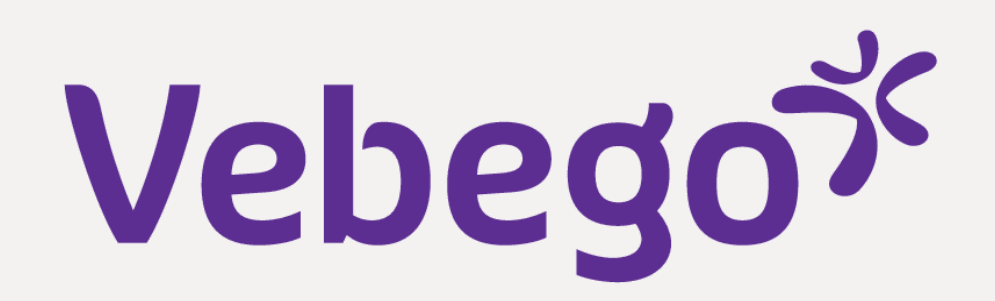

#### My tasks 3

• The most recent task is at the top:

- Sort by clicking on the sliders.
  Search by typing something in the search bar.

| 10:46                                                                                                    |                       |   | ≈ |  |  |
|----------------------------------------------------------------------------------------------------|-----------------------|---|---|--|--|
| <                                                                                                    | Mijn taken            |   |   |  |  |
| ٩                                                                                                    | verlof                | × | 캮 |  |  |
| <u>=</u>                                                                                                    | Submission date (Z-A) |   |   |  |  |
| Last w                                                                                                    | veek                  |   |   |  |  |
| Verlof intrekken (1000132)<br>(14-11-2022 00:00 tot en met 23-12-2022<br>Leave withdrawal (IS) (Review)<br>November 24, 2022       |                       |   |   |  |  |
| Verlof intrekken (1000132)<br>(14-11-2022 00:00 tot en met 18-11-2022<br>Leave withdrawal (IS) (Review)<br>November 24, 2022       |                       |   |   |  |  |
| Verlofaanvraag log (01-12-2022<br>00:00 tot en met 08-12-2022 00:00)<br>Leave request (IS) (To be dealt with)<br>November 23, 2022 |                       |   |   |  |  |

# **Submit information**

- The screen shows 2 tabs:
- 1. 'Dossieritem insturen'
- Request an employer's statement here or indicate how many hours you spend on side activities besides working at
- Vebego.

4

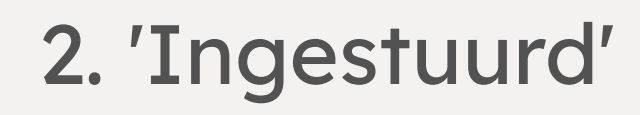

Here you will find all tasks and dossier items submitted by you.

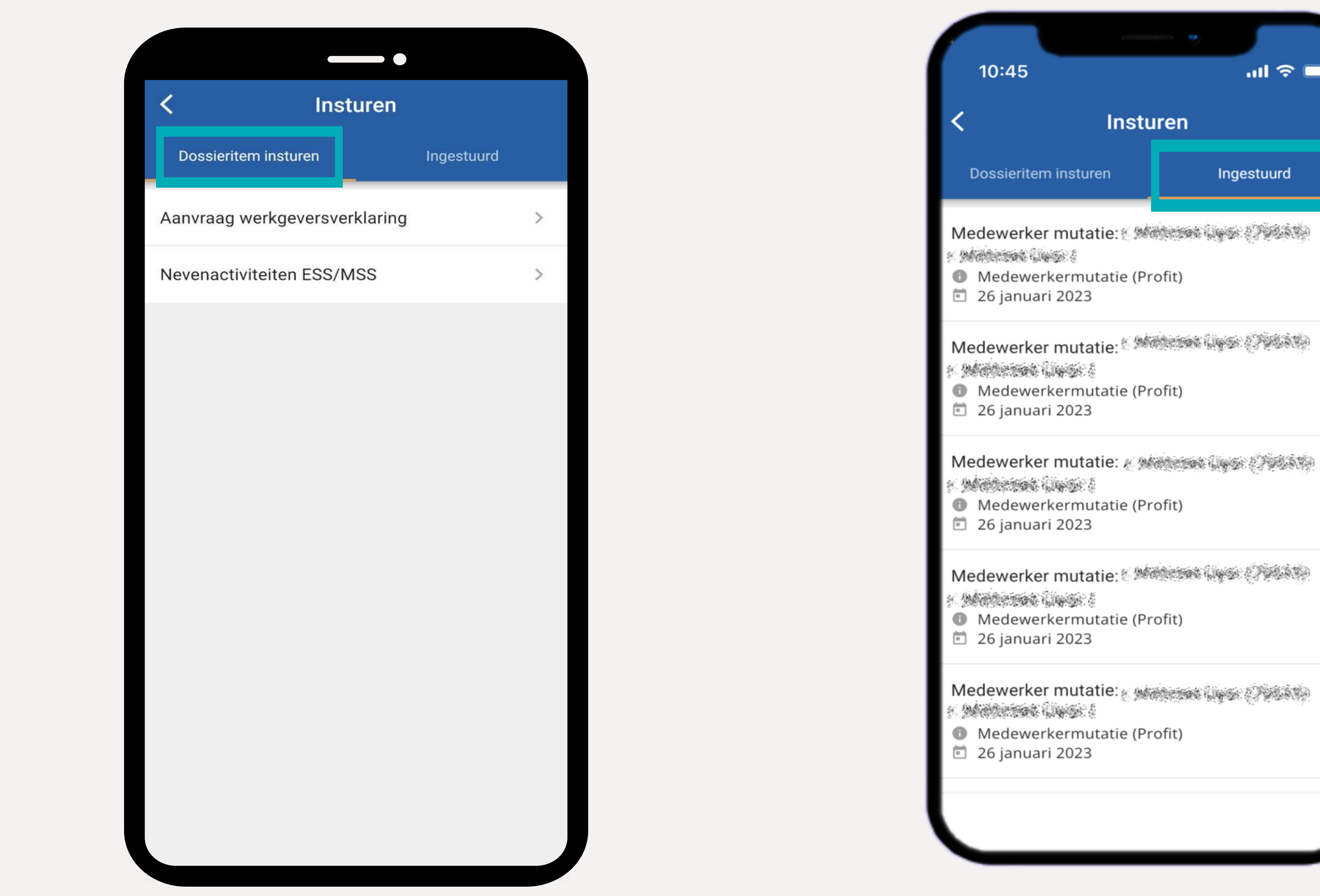

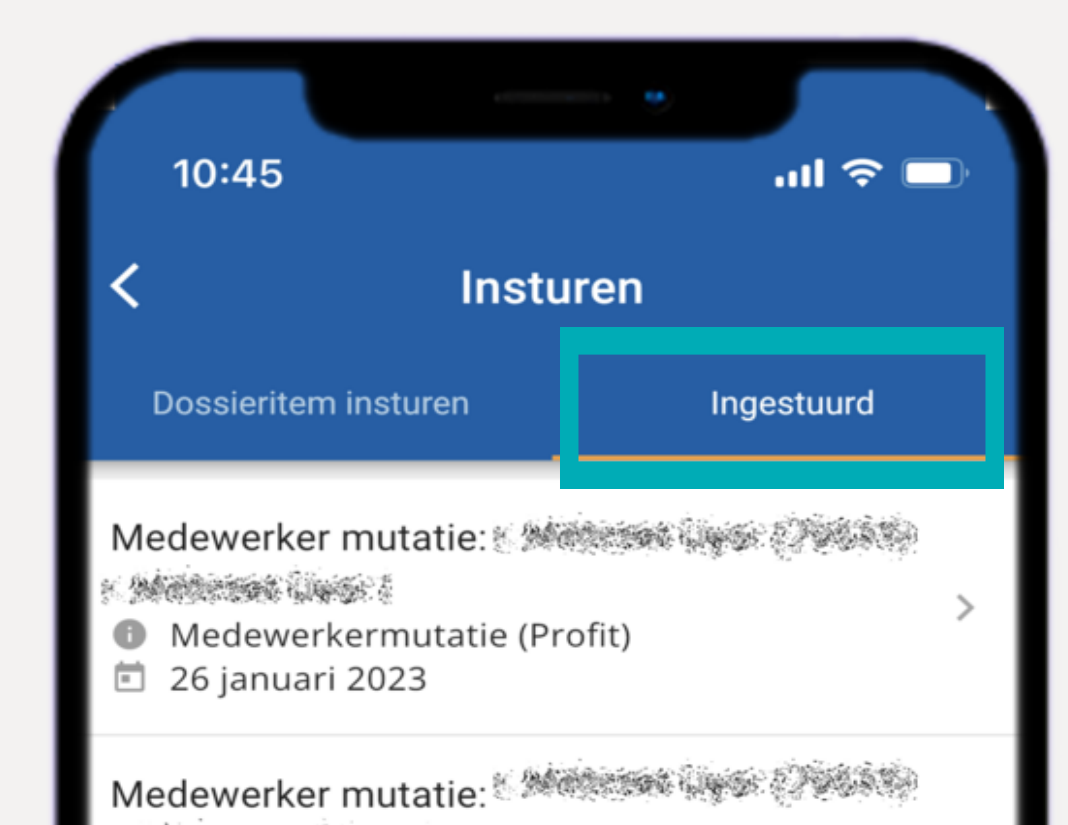

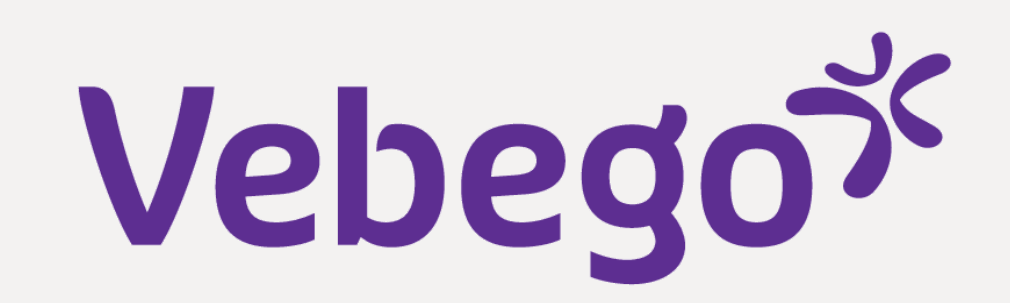

## Leave

5

Your balance in this screen always shows '0'. This is because the accrual and registration of leave takes place in ORTEC. If you
want to know your leave balance, check your payslip.

- Do you work for Hago Zorg or 1 of the Joint Ventures? Check
  your current leave balance on the ORTEC ESS app.
- If you click on the +, you will see the types of leave that you can request via the AFAS Pocket-app.
- Then choose which type of leave you want to submit.

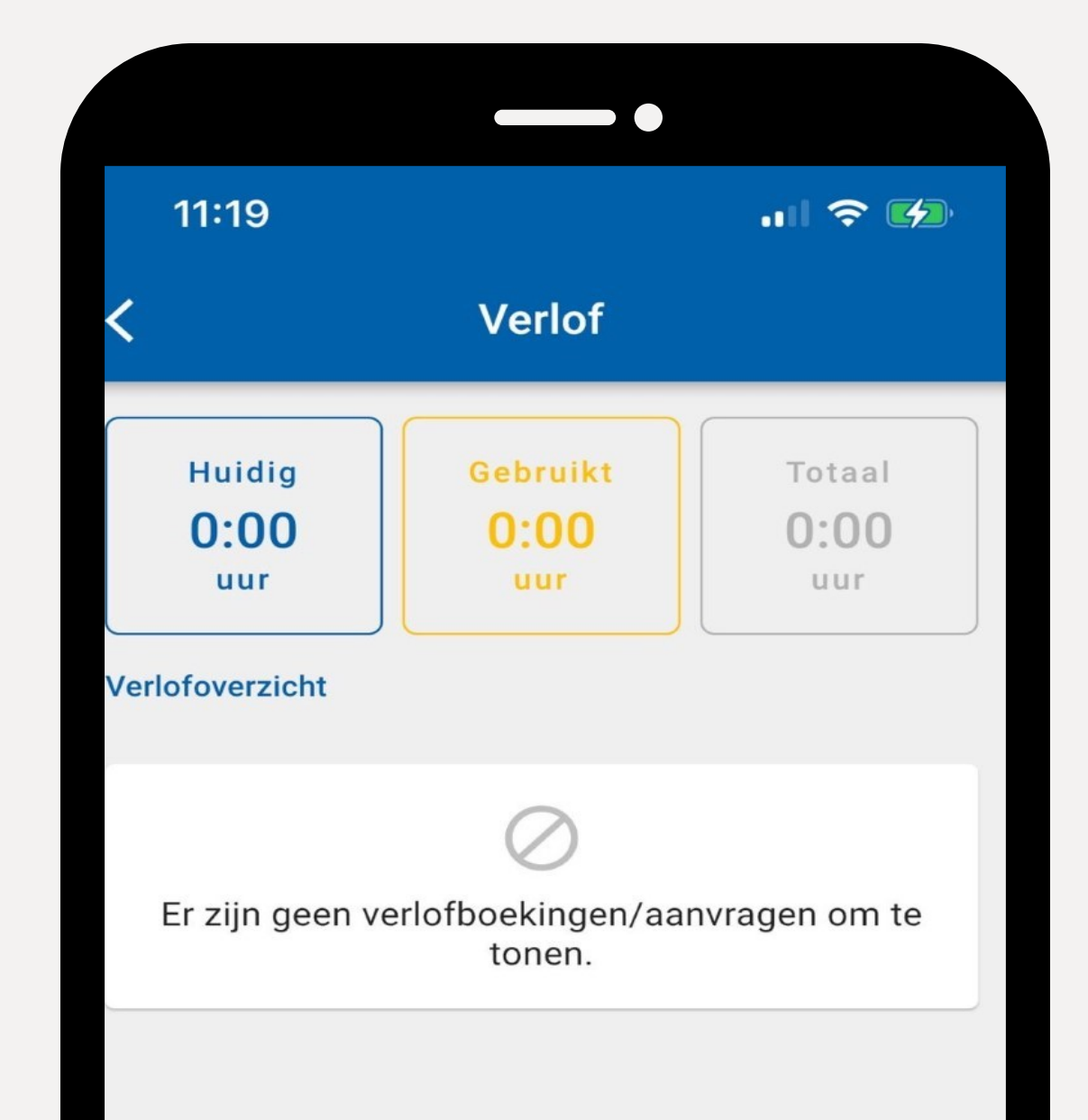

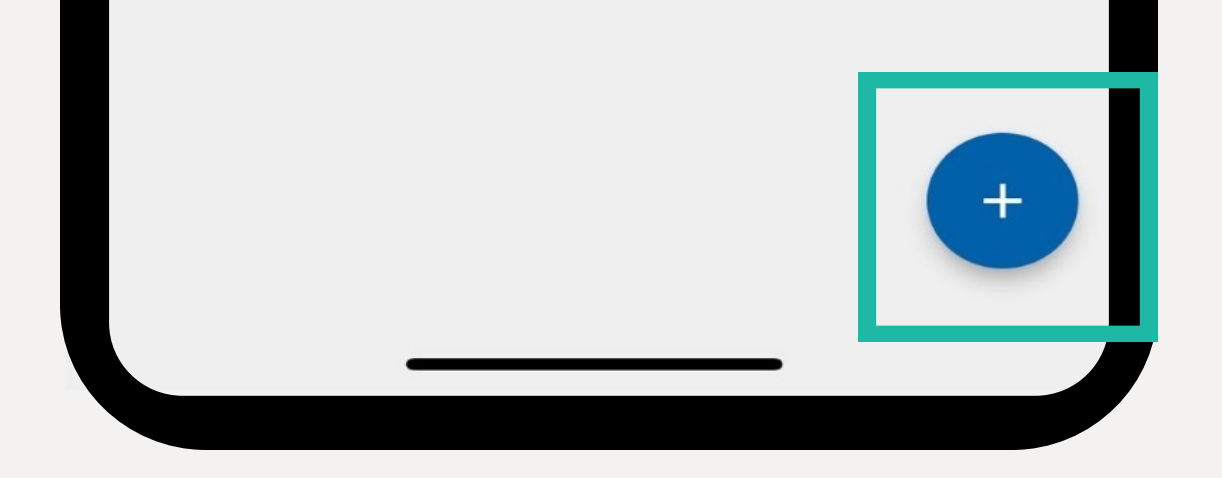

### Payslips 6

Here you can view your payslips and annual statement.

11:46 .ul 🗢 🗔 Loonstroken Loonstroken Jaaropgaves Loonstrook Januari Vebego Cleaning Services 26 januari 2023

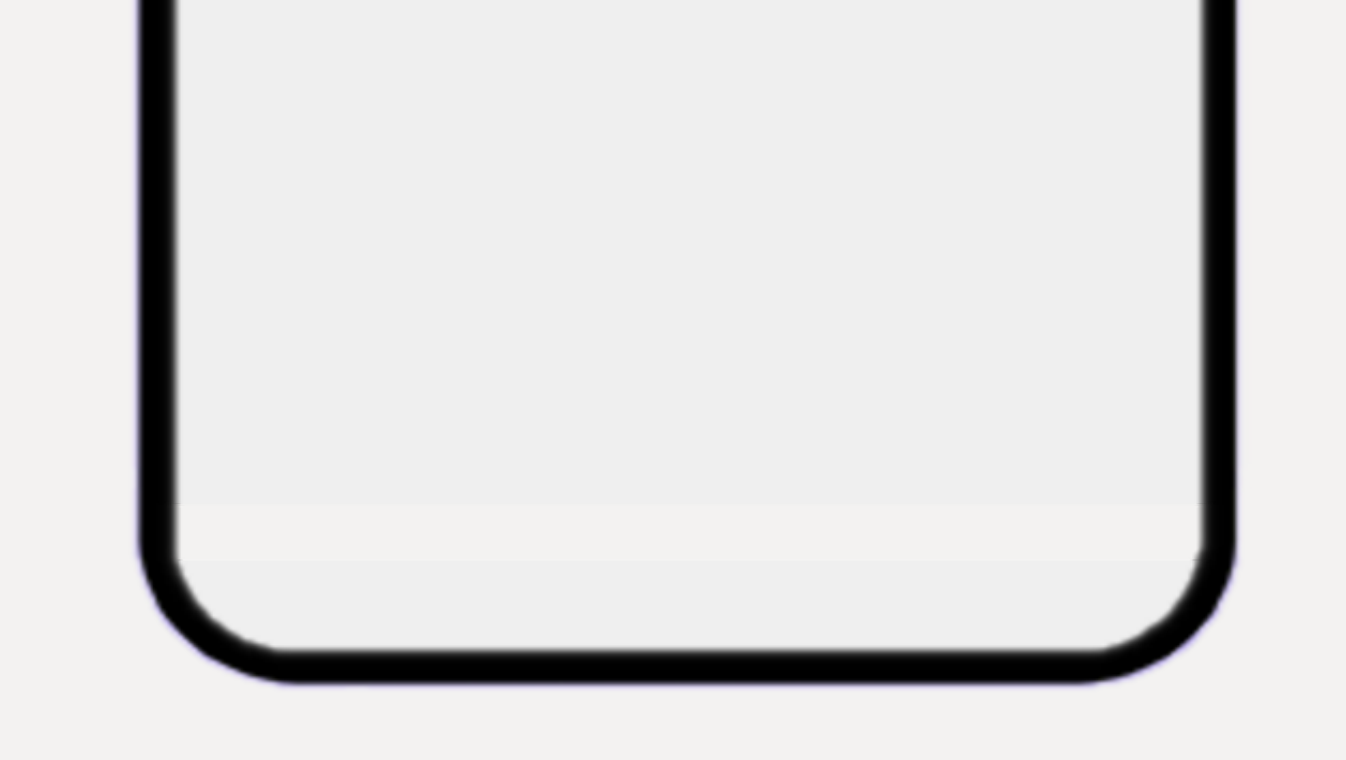

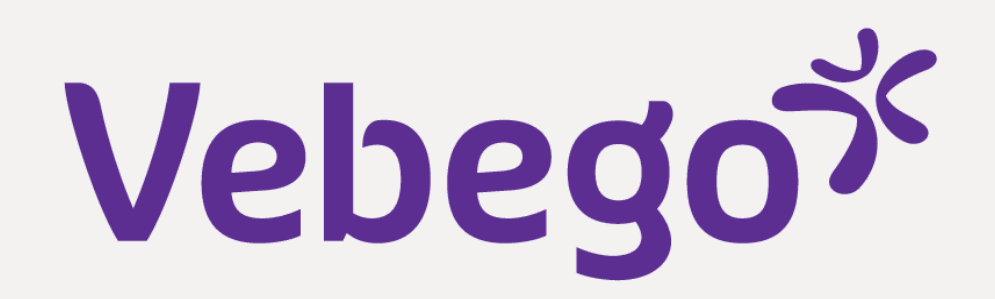

#### My file 7

• The most recent document is at the top:

- Sort by clicking on the sliders.
  Search by typing something in the search bar.

| • |  |  |  |
|---|--|--|--|
|   |  |  |  |

| 10                        | :55                                                        | •                                 | जा ३ | - |
|---------------------------|------------------------------------------------------------|-----------------------------------|------|---|
| <                         | Μ                                                          | lijn dossie                       | r    |   |
| ۹                         | Zoek op dos                                                | ssier                             |      | 幸 |
| Wijzig<br>Do<br>26        | j <b>ingen wet- en</b><br>ossier - Corresp<br>januari 2023 | n <b>regelgeving</b><br>bondentie | 2023 | > |
| Loons                     | s <b>trook Januar</b><br>onstrook (Prof<br>januari 2023    | i<br>it)                          |      | > |
| Mede                      | werker mutat<br>edewerkermut<br>januari 2023               | ie: 👬 😽 🍋<br>atie (Profit)        |      | > |
| Mede<br>(8554<br>Me<br>12 | werker mutat<br>6)<br>edewerkermut<br>januari 2023         | ie:                               |      | > |
|                           |                                                            |                                   |      |   |

### My details 8

- You can view and change your personal information here.
- To update your information, click on
- I you want to add or change family information, click on
  the 'Familie' option. If you click on the + sign, you'll have some choices to make. You can also create an emergency contact here.

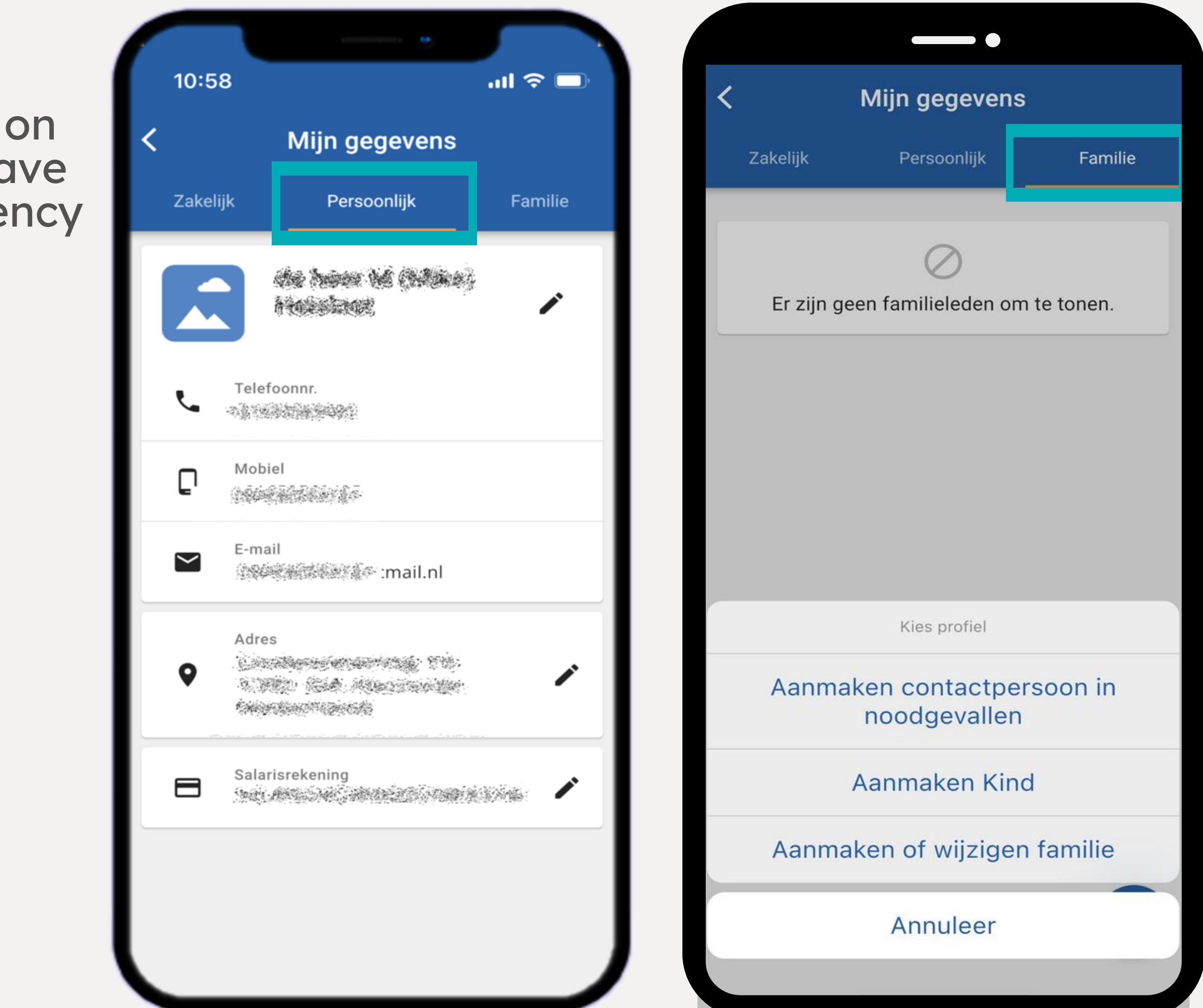

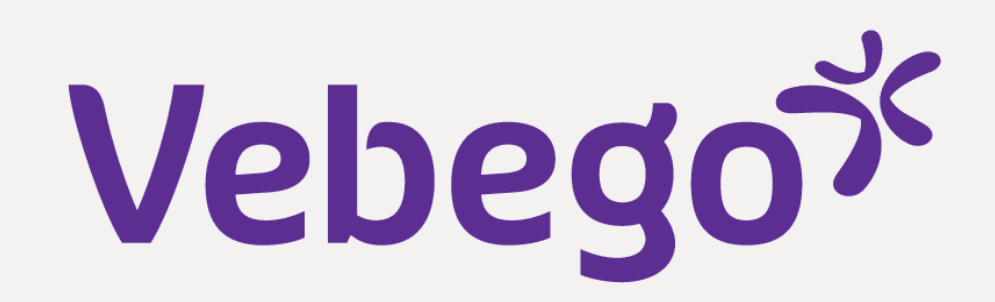

#### Settings 9

- Here you can change various settings:
  Your pin-code
  Your screen mode (dark/light)
  The language of the AFAS Pocket-app
- At '**Notificatie instellingen'** you can indicate whether you want to receive push messages when new items arrive.

| 11:08 |                          | ···· ? ••           |
|-------|--------------------------|---------------------|
| <     | Instellingen             |                     |
| Ø     | Supportcode:<br>U5V115Q  | LOG                 |
| ¢     | Status:                  | Klaar met bijwerken |
| ê     | Pincode wijzigen         | >                   |
| ÷     | Donkere modus            | Systeem 💌           |
|       | Taal                     | Nederlands 👻        |
| C     | Ververs configuratie     | >                   |
| ⊡     | Afmelden                 | >                   |
| 4     | Notificatie instellingen | >                   |
| •     | Twee-factorauthenticatie | >                   |

| 11:08       |                          | ::!! ? <b>-</b> |
|-------------|--------------------------|-----------------|
| <           | Notificatie instellingen |                 |
| Taken       |                          |                 |
| Signalen    |                          | -               |
| Berichten   |                          | -               |
| Declaraties |                          | -               |
| Loonstroken |                          | -               |
|             |                          |                 |

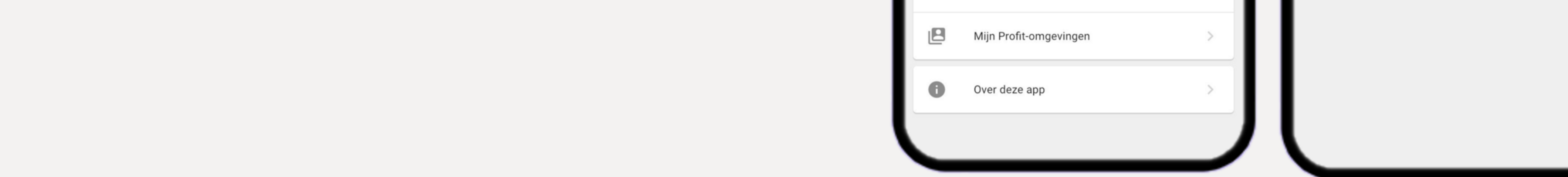

Done